## 9.2 Search for Classes - Advisor (Fluid)

**Purpose**: Use this document as a reference for searching the catalog and schedule of classes via Fluid navigation in ctcLink.

Audience: Advisors

## **Search for Classes - Advisor**

## Navigation: ctcLink Advisor Homepage

1. Select the **Advisor Center** tile.

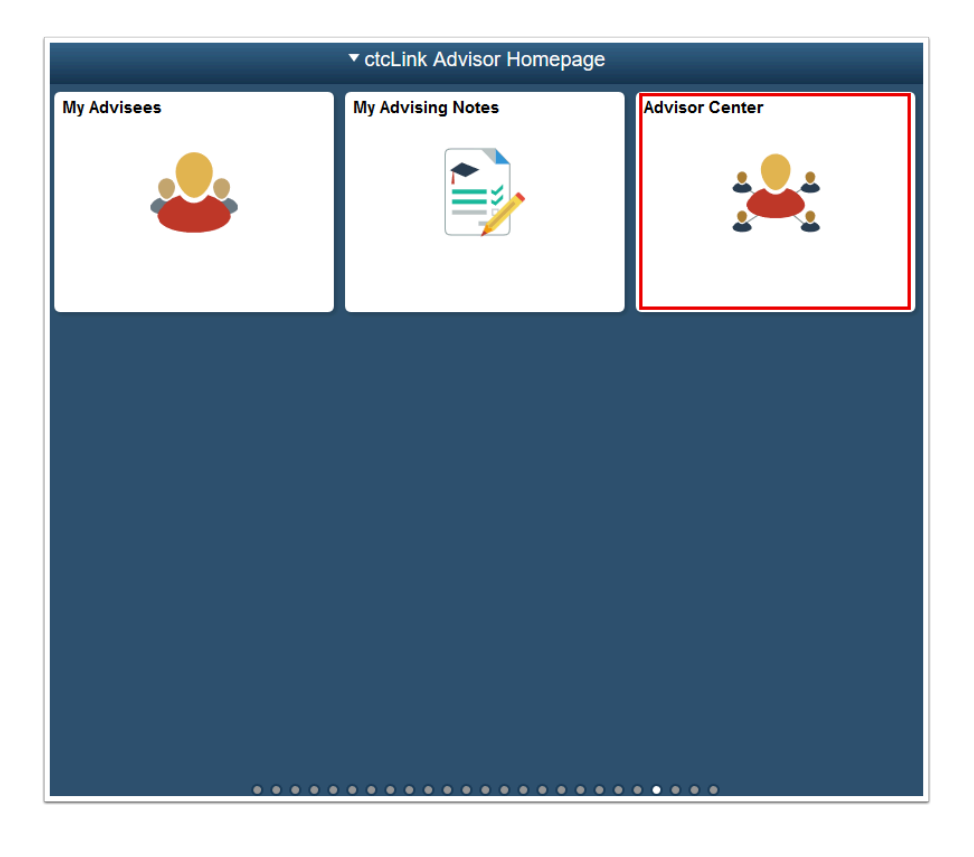

- 2. The **My Advisees** page displays.
- 3. Select the **Search** menu dropdown icon.
- 4. Select Class Search.

| CtcLink Advisor Homepage |         |                                            | Advisor Cente | r  |      |                      | â    | 9             |
|--------------------------|---------|--------------------------------------------|---------------|----|------|----------------------|------|---------------|
| 📔 My Advisees            | Kenneth |                                            |               |    |      |                      |      |               |
| T Student Center         | My Ad   | lvisees                                    |               |    |      |                      |      |               |
| General Info             | , / .   |                                            |               |    |      | View FERPA Statement |      |               |
| Advisee Transfer Credit  | Sele    | ct display o                               | ption         |    |      |                      |      |               |
| Academics                |         | Link to Photos     OInclude photos in list |               |    |      |                      |      |               |
| Search ^                 | 5       | Q                                          |               |    |      |                      | 1-48 | of 48 🖂       |
| Class Search             |         | Notify                                     | Name          | ID |      | View Student Details | Adv  | ising<br>otes |
| Browse Course Catalog    | 1       |                                            | Deanna L      |    | 3868 | View Student Details | (    |               |
| Faculty Search           | 2       |                                            | ,Joseph Lige  |    | 7750 | View Student Details | [    |               |

- 5. The **Search for Classes** page displays.
- 6. Enter Institution.
- 7. Enter **Term**.
- 8. Enter **Subject**.
- 9. Enter additional search criteria.
- 10. Select Search.

| neth arch for Classes nter Search Criteria urch for Classes Institution Term Select at least 2 search criteria. Select Sea            | Tacoma CC                        | 7      |        |       |      |
|----------------------------------------------------------------------------------------------------|----------------------------------|--------|--------|-------|------|
| arch for Classes<br>Inter Search Criteria<br>urch for Classes<br>Institution<br>Term<br>Select at least 2 search criteria. Select Sea | Tacoma CC                        | 7      |        |       |      |
| arch for Classes nter Search Criteria arch for Classes Institution Term Select at least 2 search criteria. Select Sea                 | Tacoma CC                        | ]      |        |       |      |
| nter Search Criteria<br>arch for Classes<br>Institution<br>Term<br>Select at least 2 search criteria. Select Sea                      | Tacoma CC                        | 7      |        |       |      |
| arch for Classes<br>Institution<br>Term<br>Select at least 2 search criteria. Select Sea                                              | Tacoma CC                        | 4      |        |       |      |
| arch for Classes<br>Institution<br>Term<br>Select at least 2 search criteria. Select Sea                                              | Tacoma CC                        | v      |        |       |      |
| Institution<br>Term<br>Select at least 2 search criteria. Select Sea                                                                  | Tacoma CC                        | v      |        |       |      |
| Term<br>Select at least 2 search criteria. Select Sea                                                                                 | 0100050 0040                     |        |        |       |      |
| Select at least 2 search criteria. Select Sea                                                                                         | SUMMER 2019                      | ~      |        |       |      |
|                                                                                                    | rch to view your search results. |        |        |       |      |
|                                                                                                    |                                  |        |        |       |      |
| Glass Search                                                                                                    |                                  | -      |        |       |      |
| Subject                                                                                                    | Art - ART&                       | ~      |        |       |      |
| Course Number                                                                                                    | is exactly                       | ~      |        |       |      |
| Course Career                                                                                                    |                                  | ~      |        |       |      |
|                                                                                                    | Show Open Classes Only           |        |        |       |      |
| Location                                                                                                    | Gig Harbor Campus                | ~      |        |       |      |
| Instructor Last Namo                                                                                                    | begins with                      | -inert |        |       |      |
| Class Nbr                                                                                                    |                                  |        |        |       |      |
| Mode of Instruction                                                                                                    |                                  | ~      |        |       |      |
| Mode of About Time                                                                                                    | greater than or equal to         |        |        |       |      |
| Meeting Start Time                                                                                                    | loss than or equal to            |        |        |       |      |
| Meeting End Time                                                                                                    | iest dan or equal to             |        |        |       |      |
| Days of Week                                                                                                    | Include only these days          | ×      |        |       |      |
|                                                                                                    | Li Moni Li Tues Li Wed           |        | LI FII | L Sat | L 30 |
| Course Keyword                                                                                                    | greater than or equal to         |        |        |       |      |
| Minimum Units                                                                                                    | greater than or equal to         |        |        |       |      |
| Maximum Units                                                                                                    | less train or equal to           | -      |        |       |      |
| Course Component                                                                                                    |                                  | ~      |        |       |      |
| Session                                                                                                    |                                  | ~      |        |       |      |
| Course Attribute                                                                                                    |                                  | ~      |        |       |      |
| Course Attribute V                                                                                                    | alue                             | ~      |        |       |      |

- 11. The **Search Results** page displays.
- 12. Select a **Class** number link.

| nneth                                                |                                                                                        |                                                                |                         |                        |                                                           |         |
|------------------------------------------------------|----------------------------------------------------------------------------------------|----------------------------------------------------------------|-------------------------|------------------------|-----------------------------------------------------------|---------|
|                                                      |                                                                                        |                                                                |                         |                        |                                                           |         |
| arch fo                                              | or Classes                                                                             |                                                                |                         |                        |                                                           |         |
| earcn                                                | Results                                                                                |                                                                |                         |                        |                                                           |         |
| ck on Cl                                             | ass Number to view mor                                                                 | e information. Select Modif                                    | y Search to adjust your | search results.        |                                                           |         |
| acoma O                                              | C   SUMMER 2019                                                                        |                                                                |                         |                        |                                                           |         |
| he followi                                           | ng classes match your                                                                  | search criteria Course Subj                                    | ect: Art - ART&, Show   | Open Classes Only: Yes |                                                           |         |
|                                                      |                                                                                        |                                                                | Open                    | Closed                 | 🔺 Wait List                                               |         |
|                                                      |                                                                                        |                                                                |                         |                        |                                                           |         |
|                                                      |                                                                                        | New Search                                                     | M                       | dity Search            |                                                           |         |
| lass se                                              | ction(s) found                                                                         |                                                                |                         |                        |                                                           |         |
| -ART&                                                | 100 - Art Appreciation                                                                 | CCN                                                            |                         |                        |                                                           |         |
| ARTS 10                                              | 0 - Art Appreciation                                                                   | [CCN]                                                          |                         |                        |                                                           |         |
| Class                                                | Section                                                                                | Days & Times                                                   | Room                    | Instructor             | Meeting Dates                                             | Status  |
| 1020                                                 | 01-LEC<br>Regular                                                                      | MoTuWeThFr 7:30AM -<br>8:20AM                                  | TBA                     | Staff                  | 06/24/2019 -<br>08/15/2019                                | •       |
| ARTS 10                                              | 0 - Art Appreciation                                                                   | ICCNI                                                          |                         |                        |                                                           |         |
| Class                                                | Section                                                                                | Days & Times                                                   | Room                    | Instructor             | Meeting Dates                                             | Status  |
| 1021                                                 | 02-LEC<br>Receiver                                                                     | MoTuWeThFr 9:30AM -<br>10:20AM                                 | TBA                     | Staff                  | 06/24/2019 -<br>08/15/2019                                | •       |
|                                                      |                                                                                        |                                                                |                         |                        |                                                           |         |
| ART& 10<br>Class                                     | 0 - Art Appreciation                                                                   | [CCN]                                                          | Room                    | Instructor             | Mention Dates                                             | Chature |
|                                                      | 03-LEC                                                                                 | Malife 1 200M - 2 400M                                         | TDA                     | Cital Cital            | 06/24/2019 -                                              | -       |
|                                                      | Regular                                                                                | 1.50 1.00 1.00                                                 | 10H                     | or an                  | 08/15/2019                                                | •       |
| ARTS 10                                              | 0 - Art Appreciation                                                                   | [CCN]                                                          |                         |                        |                                                           |         |
| Class                                                | Section                                                                                | Days & Times                                                   | Room                    | Instructor             | Meeting Dates                                             | Status  |
| 1730                                                 | Regular                                                                                | MoWe 1:30PM - 2:35PM                                           | TBA                     | Staff                  | 08/15/2019                                                | •       |
| ARTS 10                                              | 0 - Art Appreciation                                                                   | [CCN]                                                          |                         |                        |                                                           |         |
| Class                                                | Section                                                                                | Days & Times                                                   | Room                    | Instructor             | Meeting Dates                                             | Status  |
| 2060                                                 | HOL1-LEC<br>Regular                                                                    | MoWe 10:30AM -<br>11:20AM                                      | TBA                     | Staff                  | 06/24/2019 -<br>08/15/2019                                | •       |
|                                                      |                                                                                        | 10.010                                                         |                         |                        |                                                           |         |
| Class                                                | Section                                                                                | Days & Times                                                   | Room                    | Instructor             | Meeting Dates                                             | Status  |
| 1257                                                 | LCEALEC                                                                                | MoTuWeThFr 9:30AM                                              | TBA                     | Staff                  | 06/24/2019 -                                              | •       |
|                                                      | Nojsa                                                                                  | 14.24900                                                       |                         |                        | 08/15/2019                                                |         |
| ART& 10                                              | 0 - Art Appreciation                                                                   | [CCN]                                                          |                         |                        |                                                           |         |
| -4858                                                | OL1-LEC                                                                                | veys & times                                                   | TOA                     | moutor                 | 06/24/2019 -                                              |         |
| +123                                                 | Regular                                                                                | IDA                                                            | 104                     | ocant                  | 08/15/2019                                                | •       |
|                                                      | 0 - Art Appreciation                                                                   | [CCN]                                                          |                         |                        |                                                           |         |
| ART8 10                                              |                                                                                        | Days & Times                                                   | Room                    | Instructor             | Meeting Dates                                             | Status  |
| ART& 10<br>Class                                     | Section                                                                                |                                                                |                         |                        | 06/24/2019 -                                              | •       |
| ART& 10<br>Class<br>1024                             | Section<br>OL2-LEC<br>Regular                                                          | тва                                                            | TBA                     | star                   | 08/15/2019                                                |         |
| ART8 10<br>Class<br>1024                             | Section<br>OL24EC<br>Regular                                                           | TBA                                                            | тва                     | stat                   | 08/15/2019                                                |         |
| ART8 10<br>Class<br>1024<br>ART8 10<br>Class         | Section<br>OL24EC<br>Regular<br>- Art Appreciation<br>Section                          | TBA<br>[CCN]<br>Days & Times                                   | TBA                     | Instructor             | 08/15/2019<br>Meeting Dates                               | Status  |
| ART& 10<br>Class<br>1024<br>ART& 10<br>Class<br>2100 | Section<br>OL2-LEC<br>Regular<br>0 - Art Appreciation<br>Section<br>UKK-LEC<br>Regular | TBA<br>[CCN]<br>Days & Times<br>MoTeWeThFr 9:38AM -<br>19:28AM | TBA<br>Room<br>TBA      | Instructor<br>Staff    | 08/15/2019<br>Meeting Dates<br>05/24/2019 -<br>08/15/2019 | Status  |
| ARTE 10<br>Class<br>1024<br>ARTE 10<br>Class<br>2100 | Section<br>OL2-LEC<br>Regular<br>O - Art Appreciation<br>Section<br>UKK-LEC<br>Regular | TBA<br>[CCN]<br>Days & Times<br>MoTeWeThFr 9:38AM -<br>10:28AM | TBA<br>Room<br>TBA      | Instructor<br>Staff    | 06/15/2019<br>Meeting Dates<br>06/24/2019 -<br>08/15/2019 | Status  |
| ARTE 10<br>Class<br>1024<br>ARTE 10<br>Class<br>2100 | Section<br>OL2LEC<br>Regular<br>0 - Art Appreciation<br>Section<br>UKKLEC<br>Regular   | TBA<br>[CCN]<br>Days & Times<br>MoTeWeTHFr 9:30AM -<br>10:20AM | TBA<br>Room<br>TBA      | Instructor<br>Staff    | 06/15/2019<br>Meeting Dates<br>06/24/2019 -<br>08/15/2019 | Status  |

- The Class Detail page displays.
   Select View Search Results.

|                                                                                     | Adv                                  | isor Center                      |              |            |                                 | n n n                        |
|-------------------------------------------------------------------------------------|--------------------------------------|----------------------------------|--------------|------------|---------------------------------|------------------------------|
| nneth                                                                               |                                      |                                  |              |            |                                 |                              |
|                                                                                     |                                      |                                  |              |            |                                 |                              |
| earch for Classes                                                                   |                                      |                                  |              |            |                                 |                              |
| Class Detail                                                                        |                                      |                                  |              |            |                                 |                              |
|                                                                                     |                                      |                                  |              |            |                                 |                              |
| RT& 100 - 01 Art Appreciation  <br>acoma CC   SUMMER 2019   Le                      | [CCN]<br>ecture                      |                                  |              |            |                                 |                              |
| Class Details                                                                       |                                      |                                  |              |            |                                 |                              |
| 01000 001010                                                                        |                                      |                                  |              |            |                                 |                              |
| Stat                                                                                | us Open                              |                                  | Ca           | reer       | Academic Career                 |                              |
| Class Numb                                                                          | er 1020<br>op Desider Aredonic Corri |                                  | Gra          | ates       | 6/24/2019 - 8/15/2019<br>Graded |                              |
| Sessi                                                                               | ite Coulte                           | on                               | Gra          | aing       | Graded<br>Main Computer Tasser  |                              |
| Un<br>Instruction Mo                                                                | do Web Febrered                      |                                  | LUCa         | aon        | mail Campus - racom             |                              |
| Class Composed                                                                      | veo Ennanced                         |                                  |              |            |                                 |                              |
|                                                                                     |                                      |                                  |              |            |                                 |                              |
|                                                                                     |                                      |                                  |              |            |                                 |                              |
| leeting Information                                                                 |                                      |                                  |              |            |                                 |                              |
| Days & Times                                                                        | Room                                 | Instructor                       |              | Meetir     | ng Dates                        | Торіс                        |
| IoTuWeThFr 7:30AM - 8:20AM                                                          | TBA                                  | Staff                            |              | 06/24/2    | 2019 - 08/15/2019               | HONORS and<br>Global Studies |
|                                                                                     |                                      |                                  |              |            |                                 |                              |
| Class Availability                                                                  |                                      |                                  |              |            |                                 |                              |
| Class                                                                               | C12                                  | Welt List Connector              |              |            |                                 |                              |
| Class                                                                               | Capacity 13                          | Wait List Capacity               | 0            |            |                                 |                              |
| Enrolin                                                                             | tent lotal U                         | Wait List Total                  | U            |            |                                 |                              |
| Availa                                                                              | ble Seats 13                         |                                  |              |            |                                 |                              |
|                                                                                     |                                      |                                  |              |            |                                 |                              |
| Description                                                                         |                                      |                                  |              |            |                                 |                              |
| (Formerly ART-100) A                                                                | An introduction to understanding     | and appreciating the visual art  | ts (fine ar  | s, craft   | s, architecture, and new        |                              |
| media) from a global                                                                | perspective. Designed for non-a      | rt majors. A variety of learning | g approac    | hes inc    | lude lectures, slides, vid      | eos,                         |
| quast artists field trip                                                            | vs, demonstrations, and nanus-c      | ni participation. Gausiles 5 ci  | ieuita iui i | Turriariis | ues distribution requirem       | en.                          |
| guest artists, field trip                                                           |                                      |                                  |              |            |                                 |                              |
| guest artists, field trij                                                           |                                      |                                  |              |            |                                 |                              |
| guest artists, field trij<br>Textbook/Other Materials                               |                                      |                                  |              |            |                                 |                              |
| guest artists, field trij<br>Textbook/Other Materials<br>Textbook Assignment Pendin | g (assignments not shown to st       | udents)                          |              |            |                                 |                              |
| guest artists, field trij<br>Textbook/Other Materials<br>Textbook Assignment Pendin | g (assignments not shown to st       | ludents)                         |              |            |                                 |                              |
| guest artists, field tri<br>Textbook/Other Materials<br>Textbook Assignment Pendin  | g (assignments not shown to st       | udents)                          |              |            |                                 |                              |
| guest artists, field tri<br>Textbook/Other Materials<br>Textbook Assignment Pendin  | g (assignments not shown to st       | tudents)<br>View Search Results  |              |            |                                 |                              |

- 15. The **Search Results** page displays.
- 16. To conduct another similar search, select **Modify Search**.

| math             |                                 |                                |                         |                        |                            |        |
|------------------|---------------------------------|--------------------------------|-------------------------|------------------------|----------------------------|--------|
|                  |                                 |                                |                         |                        |                            |        |
| arch fo          | or Classes                      |                                |                         |                        |                            |        |
| earch            | Results                         |                                |                         |                        |                            |        |
| ick on Cla       | ass Number to view mor          | e information. Select Modif    | y Search to adjust your | search results.        |                            |        |
| acoma Ci         | C   SUMMER 2019                 |                                |                         |                        |                            |        |
| he followir      | ng classes match your           | search criteria Course Subj    | ect: Art - ART&, Show   | Open Classes Only: Yes |                            |        |
|                  |                                 |                                |                         |                        |                            |        |
|                  |                                 |                                | Open                    | Closed                 | 🔺 Wait List                |        |
|                  |                                 | New Search                     | Mo                      | dily Search            |                            |        |
|                  |                                 |                                |                         |                        |                            |        |
| lass sei         | ction(s) found                  |                                |                         |                        |                            |        |
| ▼ART&            | 100 - Art Appreciation          | CCN                            |                         |                        |                            |        |
| ARTS 10          | 0 - Art Appreciation            | [CCN]                          |                         |                        |                            |        |
| Class            | Section                         | Days & Times                   | Room                    | Instructor             | Meeting Dates              | Status |
| 1020             | 01-LEC<br>Regular               | MoTuWeThFr 7:30AM -<br>8:20AM  | TBA                     | Staff                  | 06/24/2019 -<br>08/15/2019 | •      |
|                  |                                 | 10.010                         |                         |                        |                            |        |
| Class            | Section                         | Days & Times                   | Room                    | Instructor             | Meeting Dates              | Status |
| 1021             | 02-LEC                          | MoTuWeThFr 9:30AM -            | 184                     | Staff                  | 06/24/2019 -               |        |
|                  | Regular                         | 10.20AM                        | 1011                    |                        | 08/15/2019                 | •      |
| ART& 10          | 0 - Art Appreciation            | [CCN]                          |                         |                        |                            |        |
| Class            | Section                         | Days & Times                   | Room                    | Instructor             | Meeting Dates              | Status |
| 1022             | 03-LEC<br>Regular               | MoWe 1:30PM - 3:40PM           | TBA                     | Staff                  | 06/24/2019 - 08/15/2019    | •      |
|                  |                                 |                                |                         |                        |                            |        |
| ARTS 10<br>Class | 0 - Art Appreciation<br>Section | [CCN]<br>Davs & Times          | Room                    | Instructor             | Meeting Dates              | Status |
| 1710             | HOG-LEC                         | Molife 1 300M - 2 300M         | TRA                     | 0.4                    | 06/24/2019 -               |        |
|                  | Regular                         |                                | 104                     |                        | 08/15/2019                 |        |
| ART& 10          | 0 - Art Appreciation            | [CCN]                          |                         |                        |                            |        |
| Class            | Section                         | Days & Times                   | Room                    | Instructor             | Meeting Dates              | Status |
| 2060             | HOL1-LEC<br>Regular             | MoWe 10:30AM -<br>11:20AM      | TBA                     | Staff                  | 06/24/2019 -<br>08/15/2019 | •      |
|                  |                                 |                                |                         |                        |                            |        |
| Class            | Section                         | Days & Times                   | Room                    | Instructor             | Meeting Dates              | Status |
|                  | LCEALEC                         | MoTuWeThFr 9:30AM -            | TRA                     | 214                    | 06/24/2019 -               |        |
| 12.01            | Regular                         | 10:20AM                        | 10rt                    | C.L.                   | 08/15/2019                 |        |
| ART& 10          | 0 - Art Appreciation            | [CCN]                          |                         |                        |                            |        |
| Class            | Section                         | Days & Times                   | Room                    | Instructor             | Meeting Dates              | Status |
| 1023             | OL1-LEC<br>Regular              | TBA                            | TBA                     | Staff                  | 06/24/2019 -<br>08/15/2019 | •      |
|                  |                                 |                                |                         |                        |                            |        |
| ART& 10<br>Class | 0 - Art Appreciation<br>Section | [CCN]<br>Dava & Times          | Room                    | Instructor             | Meeting Dates              | Statun |
| 10.24            | OL2-LEC                         | TRA                            | TDA                     | Ci ull                 | 06/24/2019 -               |        |
| 1224             | Regular                         | 1DA                            | IDA                     | oum                    | 08/15/2019                 | •      |
| ART& 10          | 0 - Art Appreciation            | [CCN]                          |                         |                        |                            |        |
| Class            | Section                         | Days & Times                   | Room                    | Instructor             | Meeting Dates              | Status |
| 2108             | UKK-LEC<br>Regular              | MoTuWeThFr 9:30AM -<br>10:20AM | TBA                     | Staff                  | 06/24/2019 - 08/15/2019    | •      |
|                  |                                 |                                |                         |                        | 1                          |        |
|                  |                                 |                                |                         |                        |                            |        |
|                  |                                 | N                              | ew Search               | Modify Se              | arch                       |        |
|                  |                                 |                                |                         |                        |                            |        |

- The Enter Search Criteria page displays.
   Enter search criteria.
- 19. Select Search.

|                                               | Advisor Center 🏫 C                                  |
|-----------------------------------------------|-----------------------------------------------------|
| enneth                                        |                                                     |
|                                               |                                                     |
| earch for Classes                             |                                                     |
| Enter Search Criteria                         |                                                     |
|                                               |                                                     |
| earch for Classes                             |                                                     |
| Institution                                   | Tacoma CC                                           |
| institution                                   |                                                     |
| Term                                          | SUMMER 2019                                         |
| Select at least 2 search criteria. Select Sea | irch to view your search results.                   |
| ♥ Class Search                                |                                                     |
| Subject                                       | Art - ART&                                          |
|                                               | is exactly 101                                      |
| Course Number                                 |                                                     |
| Course Career                                 | × ×                                                 |
|                                               | Show Open Classes Only Open Entry/Exit Classes Only |
| Location                                      | Gig Harbor Campus                                   |
| Instructor Last Name                          | begins with                                         |
| Class Nbr                                     | ()                                                  |
| Made of Instruction                           |                                                     |
| mode of instruction                           |                                                     |
| Meeting Start Time                            | greater than or equal to                            |
| Meeting End Time                              | less than or equal to                               |
| Days of Week                                  | include only these days ~                           |
|                                               | □ Mon □ Tues □ Wed □ Thurs □ Fri □ Sat □ Su         |
| Course Keyword                                |                                                     |
| Minimum Units                                 | greater than or equal to ~                          |
| Maximum Units                                 | less than or equal to                               |
| Course Component                              | ×                                                   |
| Session                                       | ×                                                   |
| Course Attribute                              | ×                                                   |
| Course Autobate                               |                                                     |
| Course Attribute V                            | aue                                                 |
|                                               |                                                     |
|                                               | Clear Search                                        |

## 20. Process complete.